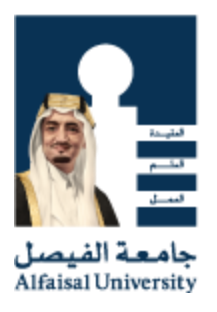

## GUIDE FOR ALUMNI EMAIL CONFIGURATION FOR IPHONE / IPAD

IT SERVICES, ALFAISAL UNIVERSITY

1. Press the Menu button and tap Settings.

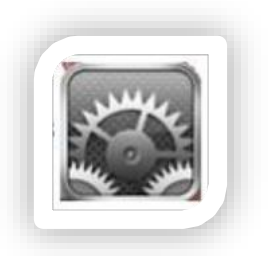

2. Tap Mail, Contacts, Calendars under Settings and tap Add Account... under Accounts.

| Pad 🤝                     | Mail Contacto Colondaro                  | -50% i |
|---------------------------|------------------------------------------|--------|
| Settings                  | mail, contacts, calendars                |        |
| Airplane Mode OFF         | Accounts                                 |        |
| Wi-Fi Connected           | generation of the second second second   | >      |
| VPN VPN Not Connected     | Mail, Calendars, Notes                   |        |
| Notifications  On         | Mail, Notes                              | -      |
| Location Services On      | Add Account                              | >      |
| Brightness & Wallpaper    | Fetch New Data                           | B B    |
| Picture Frame             | Tap "Mail, Tap "Add<br>Contacts, Account | ". T   |
| General                   | Calendars 50                             | _      |
| Mail, Contacts, Calendars | Preview 2 Lin                            | es >   |
| Safari                    | Minimum Font Size Medi                   | - m    |

3. Tap Microsoft Exchange under Add Account...

|                                  |         | 1:36 PM        | * 50%8      |  |
|----------------------------------|---------|----------------|-------------|--|
| Settings                         |         | Mail, Contacts | Add Account |  |
| Airplane Mode                    | OFF     |                |             |  |
| wi-F Tap "Microsoft<br>Exchange" |         |                | Exchange    |  |
| VPN Not Cor                      | nnected |                | mobileme    |  |
| Location Services On             |         |                | Gmail       |  |
| Brightness & Wallpaper           |         |                | VAHOOI      |  |
| Picture Frame                    |         | IAHOU.         |             |  |
| General                          |         |                | Aol.        |  |
| Mail, Contacts, Calendars        |         | Other          | Other       |  |
| 🖌 Safari                         | Safari  |                |             |  |

- 4. In the *Exchange* dialog box:
  - A. Enter your e-mail address (e.g. itsupport@alumni.alfaisal.edu) in the Email field.
  - B. Enter your e-mail address (e.g. itsupport@alumni.alfaisal.edu) in the Username field.
  - C. Enter your E-mail ID password in the Password field.
  - D. Enter "Alfaisal Alumni" in the Description field.

NOTE: You can use any short name that's meaningful to you, such as "Alfaisal Alumni e-mail".

E. Tap **Next** in the upper right corner.

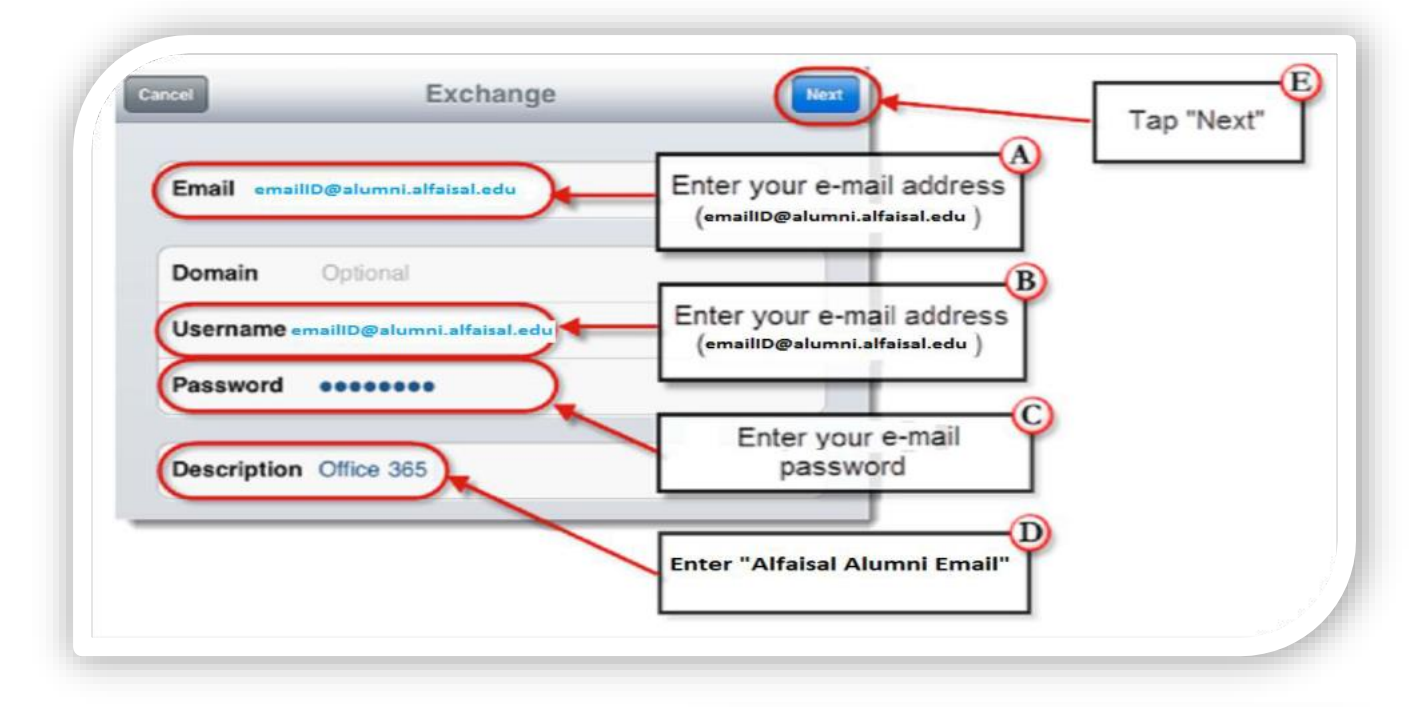

5. Tap **Next** in the upper right corner of the *Exchange* dialog box.

NOTE: If your iOS device is unable to automatically locate the correct Alfaisal Alumni server name, please enter "pod51013.outlook.com" in the "Server" field.

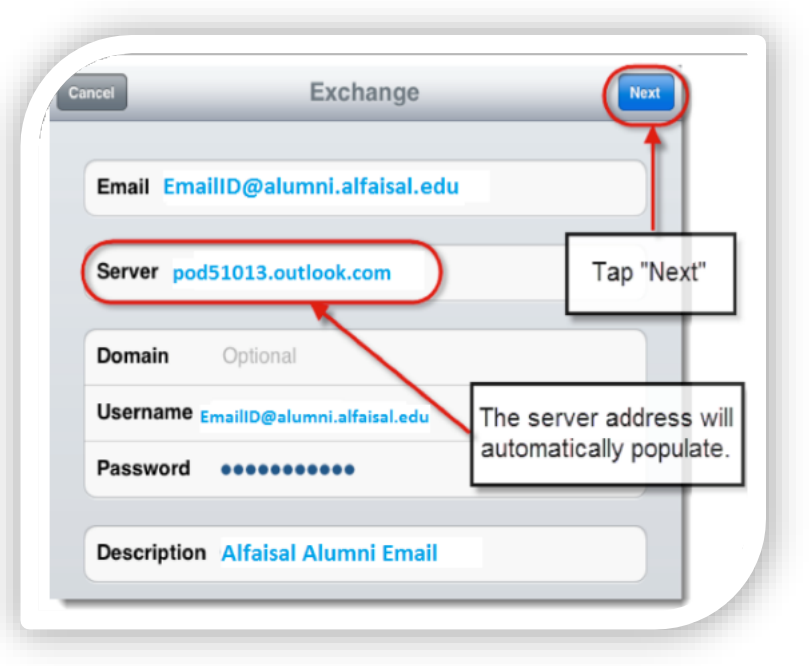

- In the Exchange Account dialog box:
  A. Choose the type of information you want to synchronize.
  NOTE: By default, Mail, Calendar, and Contacts are all turned on. You can turn off synchronization for any of these.
  - B. Tap **Save** in the upper right corner

| Cancel     | Exchange Account | Save |            |
|------------|------------------|------|------------|
| 💟 Mail     | Select your      | ON   | B          |
| L Contacts | options          | OFF  | Tap "Save" |
| Calendars  | [                | ON   |            |
|            |                  |      |            |

Push the **Home** button on your device, and tap **Mail** to confirm that you've set up your Alfaisal Alumni Email account.

If you have questions, or need assistance, please contact the IT Services http://itsupport.alfaisal.edu/portal